## ODDA-SCT (ODDA Smart Conversation Tool) 10/2019

## инструкции за експлоатация

След като инсталирате апликацията ODDA-SCT ще получите информация за следващите стъпки.

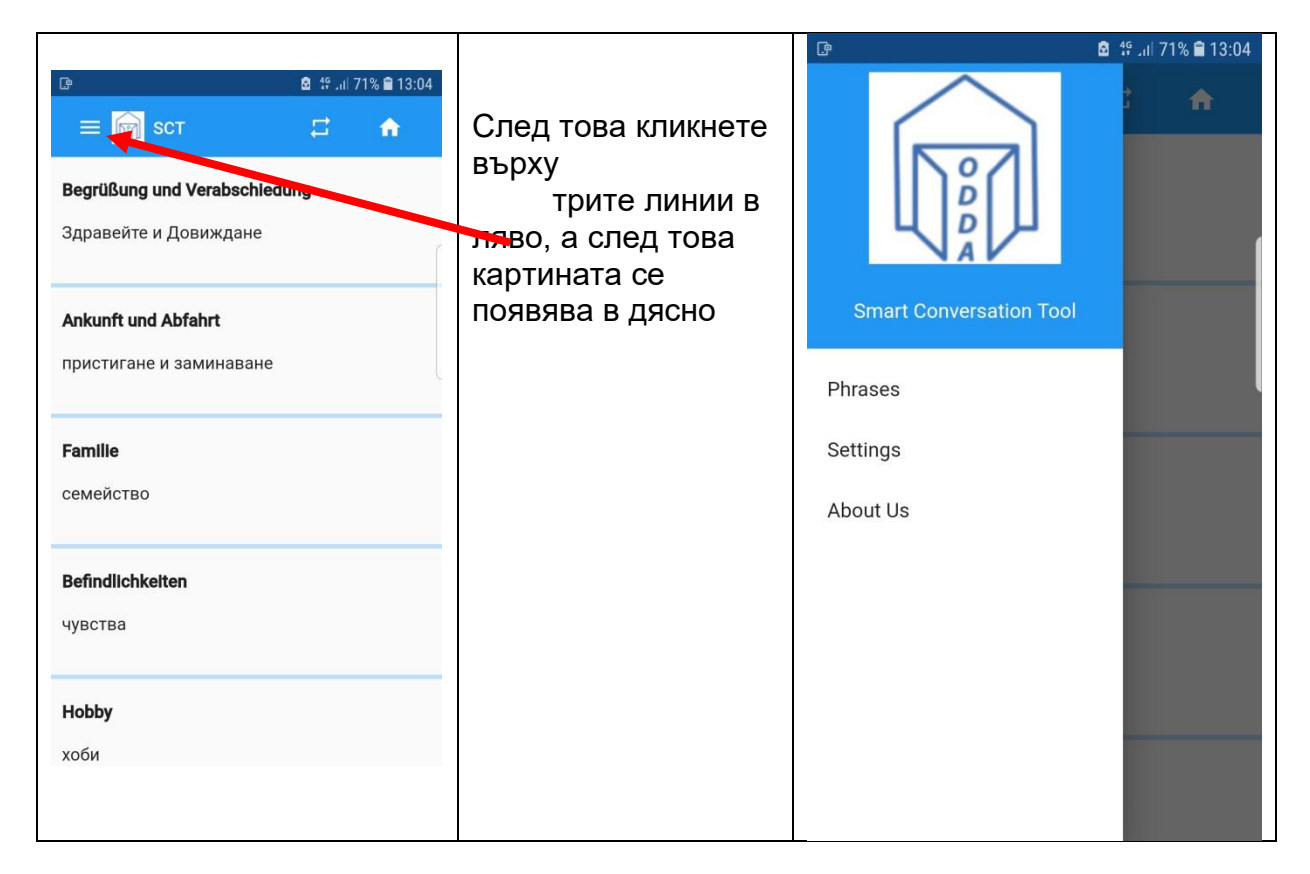

Елементите на менюто означават следното:

Phrases => така може да се върнете на началната страница

Settings => така можете да изберете език

About Us => информация за ODDA и за програмиста на приложението, показва също и актуалната версия на приложението и данните.

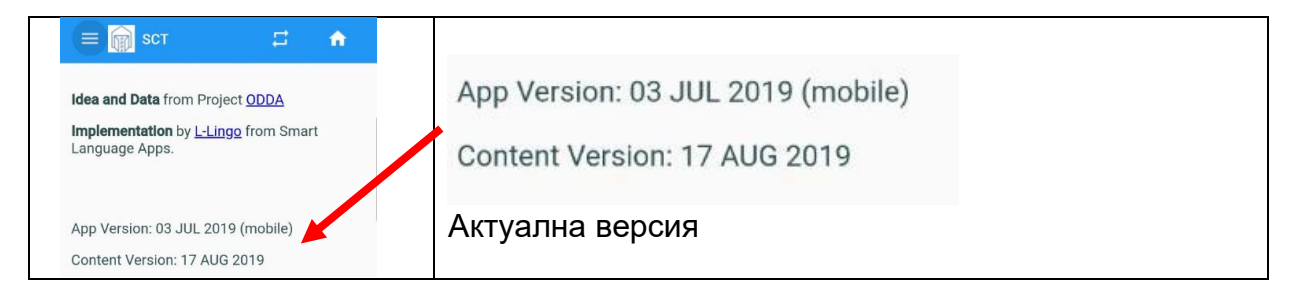

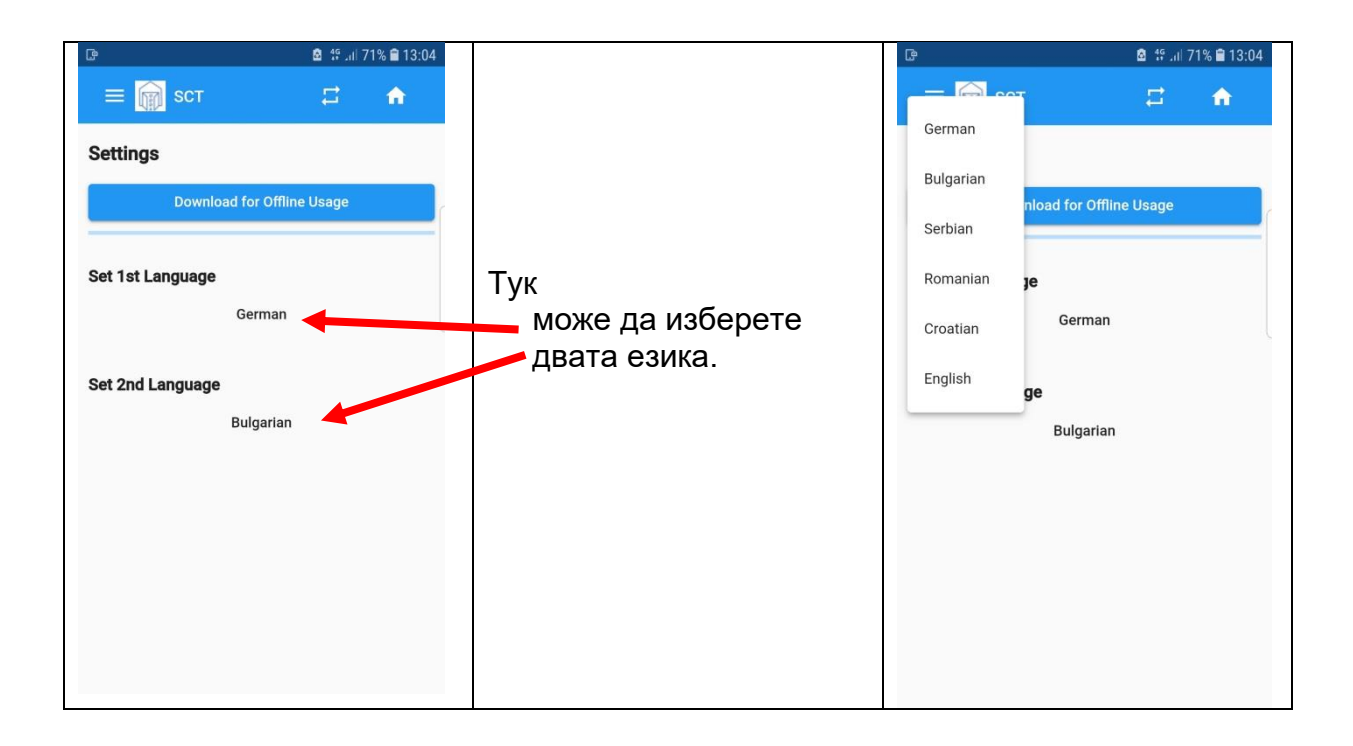

## Със бутона "Phrases" или

"home Button"

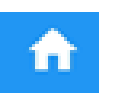

може да се върнете към началното меню.

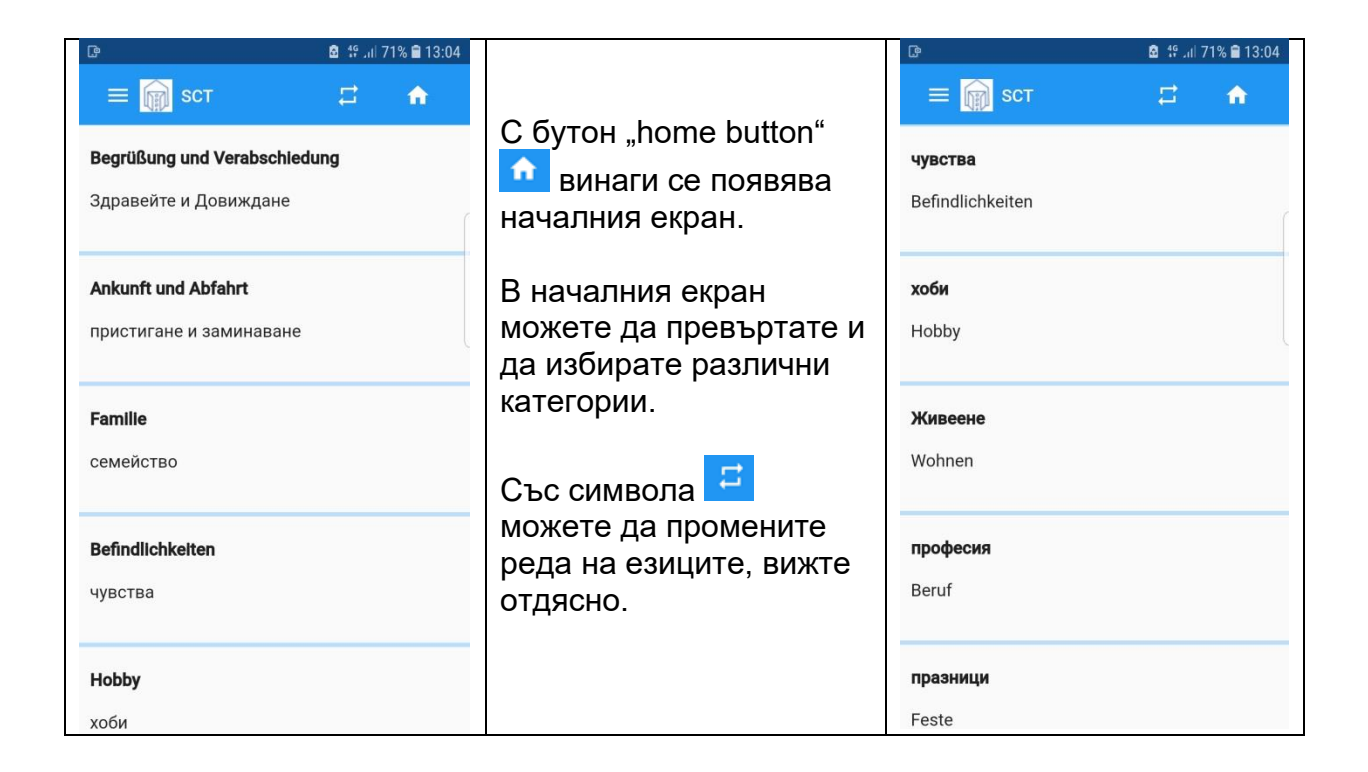

Понастоящем се провеждат диалози в 15 категории.

- . Здравейте и Довиждане
- . пристигане и заминаване
- . семейство
- . чувства
- . хоби
- . Живеене
- . професия
- . празници
- . сдружения и клубове
- . Храни и напитки
- . числа и заплащане
- . проучване
- . авария/спешен случай
- . общо
- . хотел

По-долу е показан диалог в категорията професия. Препоръчително е да изпробвате диалозите лично, за да се запознаете с ODDA-SCT и да знаете какви опции имате.

С кликване върху "Професия" се появява

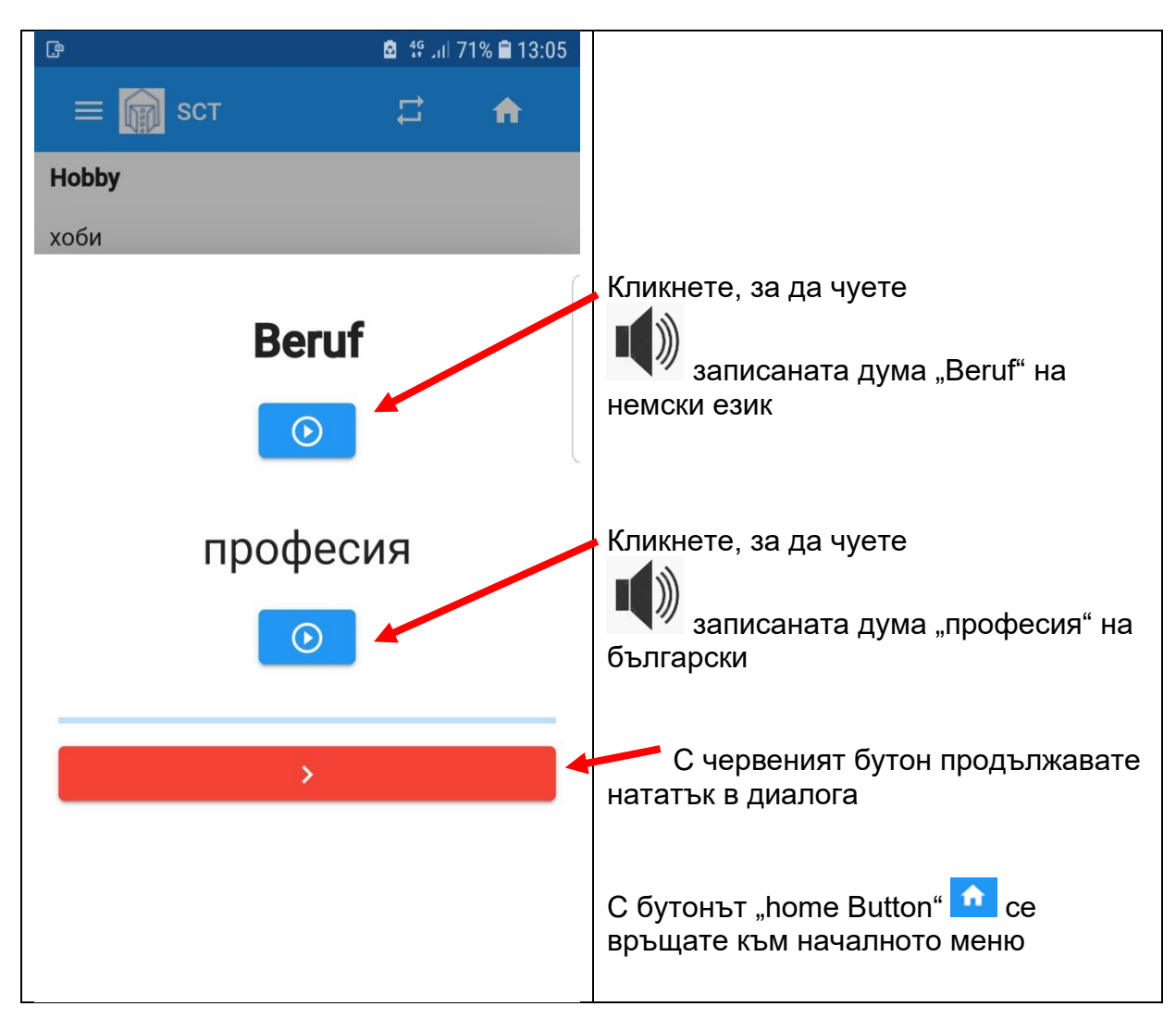

Възпроизвеждането на съхранените думи или изречения има смисъл само при ниски нива на околния шум. Можете също да го използвате, за да слушате само езика.

Ако говорите в групи или с по-високо ниво на шум, може да използвате само текстовете.

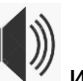

Записаните думи и узречения в момента са в наличност на следните езици: немски, сръбски, хърватски, румънски и български. Английски е само под формата на текст.

Сега диалогът продължава

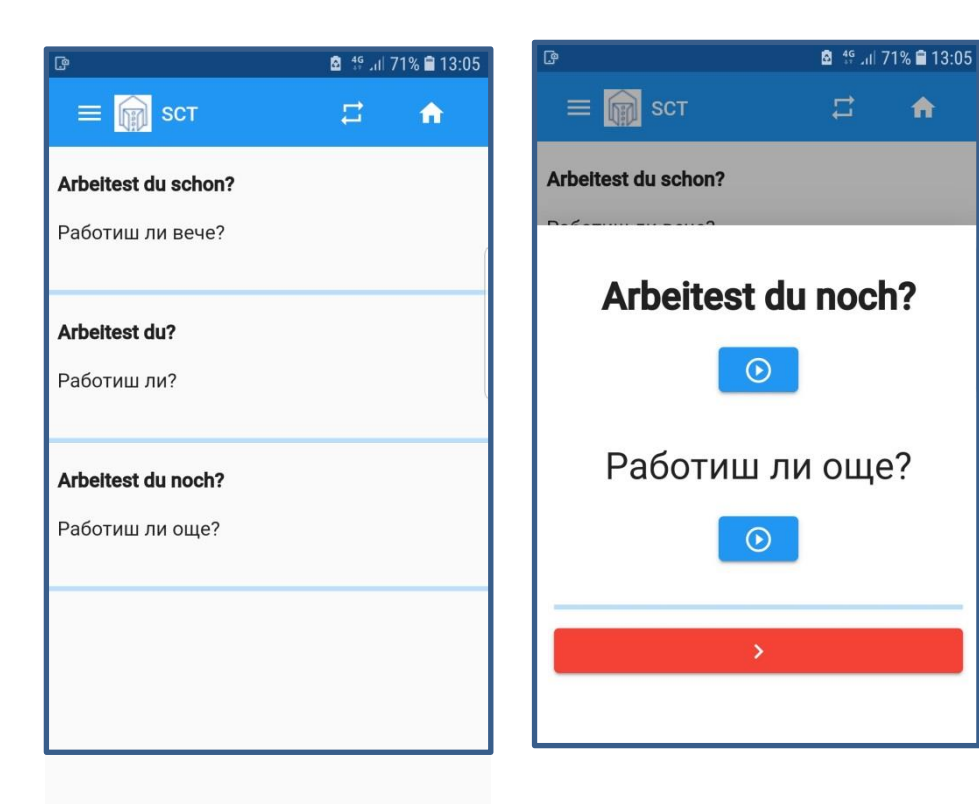

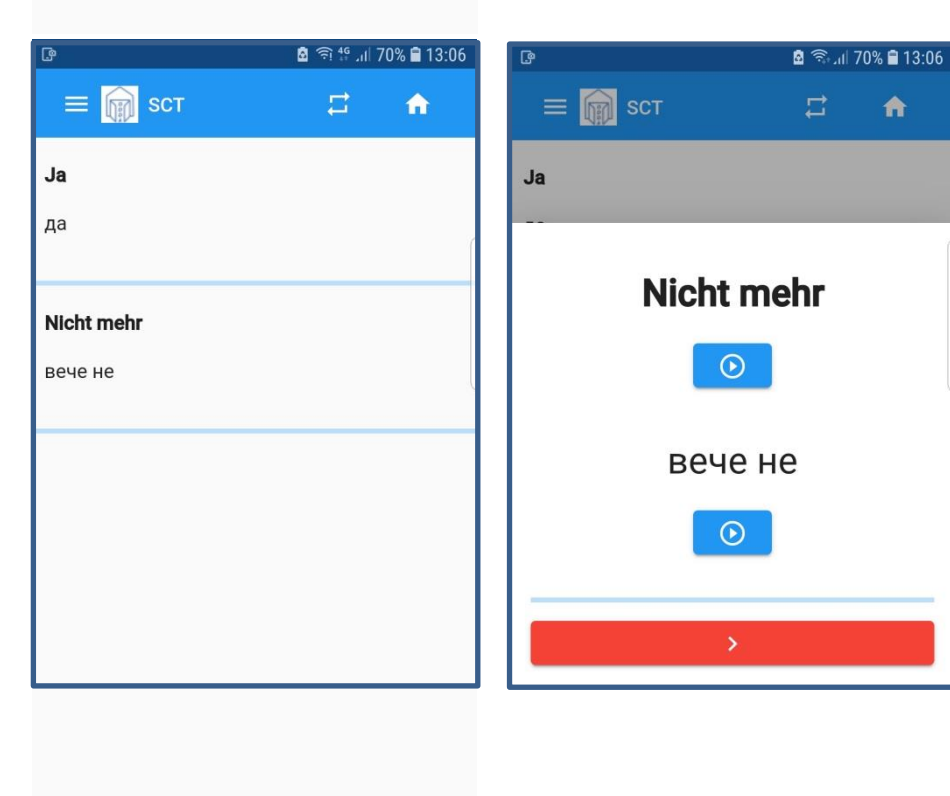

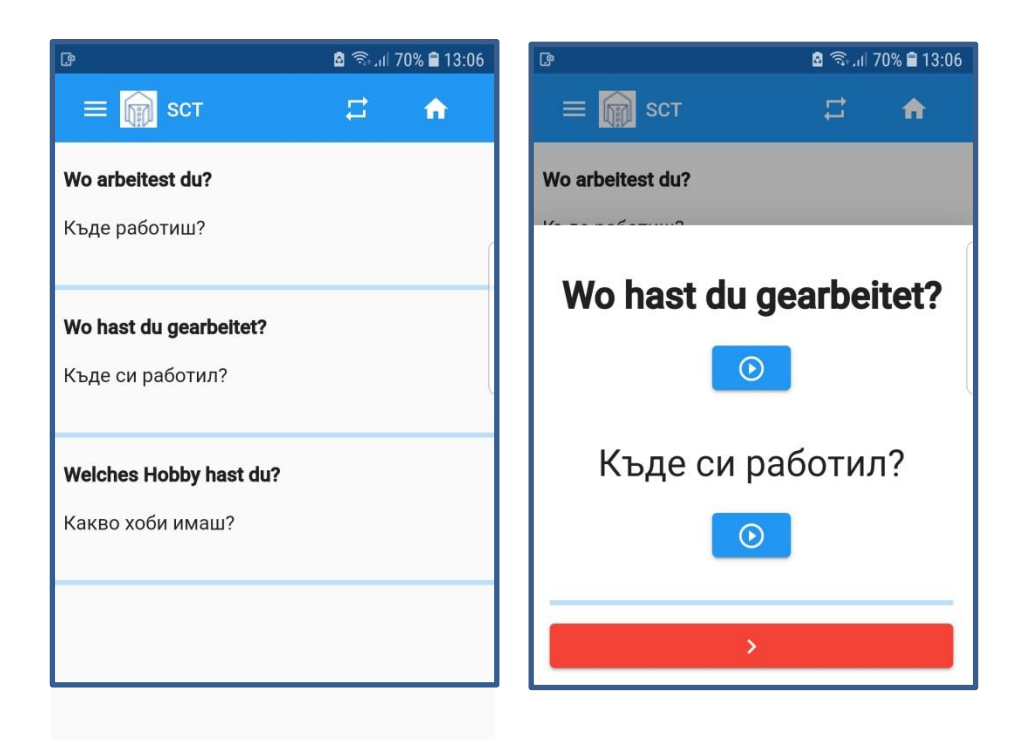

| ß                 | 🖻 🧙 л 7 | 0% 🛢 13:06 | ଜ ଛି ଲି.୍ଲା 70% 🖹 13:07 |
|-------------------|---------|------------|-------------------------|
| 😑 📦 scт           | #       | <b>A</b>   | 🚍 🙀 SCT 📑 🛖             |
| Handwerk          |         |            | Dienstleistung          |
| занаят            |         |            |                         |
| Büro              |         |            | Landwirtschaft          |
| офис              |         |            |                         |
| Dienstleistung    |         |            | селско стопанство       |
| услуга            |         |            | $\hfill \bigcirc$       |
| Universität       |         |            |                         |
| унаверситет       |         |            |                         |
| Landwirtschaft    |         |            |                         |
| селско стопанство |         |            |                         |

С бутона "home Button" 🗖 можете винаги да се върнете към началното меню и да започнете диалог в една нова категория.

Приятно изпробване на ODDA-SCT.

Ако липсва категория или липсват въпроси и отговори, моля, свържете се с нас. Ние сме заинтересовани постоянно да подобряваме приложението ODDA-SCT.

Благодарни сме за полезни съвети и съобщения за грешки: ИМЕЙЛ: wolfgang@doster.de